## Rahmenplanänderung (Anwendungsbeispiel)

## Ausgangssituation

- In der Einrichtung werden Rahmenpläne für die zyklische Dienstfolge verwendet.
- Die Urlaubsberechnung sowie die Errechnung der vertraglichen Soll-Arbeitszeit erfolgt ebenfalls nach Rahmenplan.
- Die Dienstplanung erfolgt in drei Planstufen: Rahmen, Soll und Ist.

• Die Einstellungen zur Berechnung von Urlaub und der vertraglichen Soll-Arbeitszeit sowie die Anzahl der Planstufen ist abh. von den Systemeinstellungen bzw. Tarifvorgaben. Insbesondere ist die Berechnung der Soll-Arbeitszeit nach Rahmenplan nicht unbedingt üblich.

| GeoCon Mitarbeiter / Bach, Hannelore - Station II                                                                                                    |
|----------------------------------------------------------------------------------------------------|
|                                                                                                    |
|                                                                                                    |
| Liste      Stammulait      Aulessuaren      Aulessuaren        Schichtarbeit      Rahmenplan                                                                                                    |
| Standard-Rahmenplan:                                                                                                    |
| Woche Mo Di Mi Do Fr Ma Ma Std. 30,50 Woche löschen                                                                                                    |
| 2      S / S2      S / S2      31,00      A2 aus H-Plan        Dienste entfernen      30,50      Dienste entfernen      30,50      Dienste entfernen                                                                                |
| 3 N1 / N1 N1 / N1 N1 / N1 28,50 Differenz Dienste kopieren                                                                                                    |
|                                                                                                    |
|                                                                                                    |
| Plan aktualisieren                                                                                                    |
| F FI FZ F3 S SI SZ S3 N NI<br>Jahresrahmenplan                                                                                                    |
| Bach, Hannelore - Station II Alle löschen                                                                                                    |
| Schicktabeit Anzahl Wochen 3 🔂 An Feiettagen einplanen - Alle Feiettage Laden von                                                                                                    |
| Liste / S Anfangsdatum 29.12.2008 - Andem Speichern als                                                                                                    |
|                                                                                                    |
| Vergütungsgruppe Kr.                                                                                                    |
|                                                                                                    |
| AZ-Berechnung Nach Rahmenplan                                                                                                    |
| Urlaussberechnung Nach Hahmenplan                                                                                                    |
| Montag Dienstag Mittwoch Donrerstag Freitag Samstag Sonntag                                                                                                    |
| I-Woche      8.00      8.00      8.00      8.00      0.00      0.00      0.00        2-Woche      0.00      7,75      7,75      7,75      0.00      0.00        2-Woche      0.00      7,75      7,75      7,75      0.00      0.00 |
|                                                                                                    |
|                                                                                                    |
| Früfen.      Dienstpläne neu berechnen      Sonstige      Langzeitkonto                                                                                                    |
|                                                                                                    |
|                                                                                                    |
|                                                                                                    |
| Dezember 2008 Beginn des Zyklus Anfangsdatum für die AZ-                                                                                                    |
| 24 25 26 27 28 29 30<br>Rahmenplans Zusammenhang nicht relevant.                                                                                                    |
|                                                                                                    |
| 22 23 24 25 26 27 28                                                                                                    |
| <b>29</b> 30 31 1 2 3 4<br><b>☐ Heute: 28.01.2009</b>                                                                                                    |
| Berechnung der vertraglichen Sell-Arbeitszeit – identisch mit Behmennlen                                                                                                    |
| Berechnung des Urlaubs = identisch mit Rahmenplan                                                                                                    |

## Änderung

Zum 01.10.2009 sollen nun neue Rahmenpläne in Kraft treten. Dazu gehen Sie bitte wie folgt vor:

- 2. Geben Sie das korrekte **Änderungsdatum** (=> Neuer Rahmenplan gilt ab ...) und das korrekte **Anfangsdatum** (=> Beginn des Zyklus des neuen Rahmenplans) ein
- 3. Geben Sie den neuen Rahmenplan ein (s.a. Hilfe -> Hilfeindex -> Stammdaten -> Mitarbeiter -> Rahmenplan):
  - a) Erhöhen oder verringern Sie ggf. die Wochen der zyklischen Dienstfolge.
    - Schaltfläche Woche einfügen bzw. Woche löschen
  - b) Geben Sie die Dienstkürzel ein.
  - c) Ggf. können Sie auch einen vorbereiteten Rahmenplan aus *Stammdaten –* **Rahmenplan** laden.
    - Schaltfläche Laden von...
  - d) Ggf. können Sie auch (noch) die Wochen verschieben.

Symbolschaltflächen <u>« · · »</u>

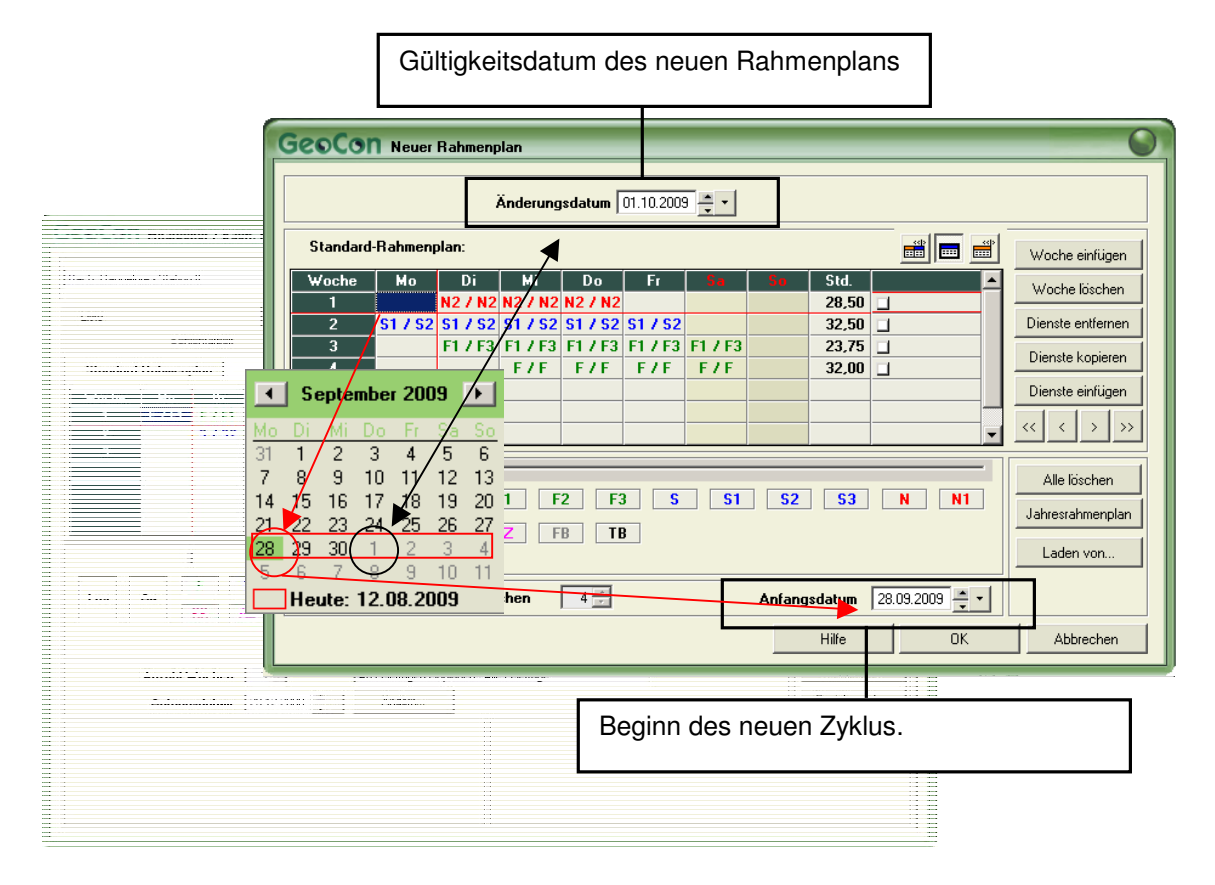

▲ Der 01.10.2009 fällt in die 40. Kalenderwoche im Jahr 2009. Bei der Bestimmung des Anfangsdatums des Rahmenplans ist diese Kalenderwoche von <u>Montag, 28.09.2009</u> bis Sonntag, 04.10.2009 von Relevanz! Die Änderungsdatum bezieht sich auf den Planungszeitraum, ab den der Rahmenplan gültig wird.

- 4. Wenn alle Angaben zum neuen Rahmenplan getroffen sind, schließen Sie das Fenster mit der Schaltfläche **OK**.
- 5. Es erfolgt eine Abfrage, ob Sie den Dienstplan ab dem 01.10.2009 aktualisieren möchten. Sie können dies bestätigen oder zunächst ablehnen und die Aktualisierung des Dienstplans aus dem *Register – Rahmenplan* heraus aktualisieren (empfohlen).

## Ergebnis

Der neue Rahmenplan wird dann im Register **– Rahmenplan** des Mitarbeiters angezeigt.

Der bis zum 30.09.2009 gültige Rahmenplan ist nun in der Historie gespeichert und kann über die Symbolschaltfläche – **Rahmenplan-Historie** 🗏 aufgerufen werden.

Wurden zeitlich vor der Änderung des Rahmenplans bereits Pläne erzeugt – zum Beispiel bis Dezember 2009 – so ist eine Aktualisierung der Dienstpläne ab dem 01.10.2009 erforderlich:

- 6. Klicken Sie im *Register Rahmenplan* des Mitarbeiters auf die *Schaltfläche Plan aktualisieren*.
- 7. Geben Sie das Änderungsdatum an. In diesem Beispiel der 01.10.2009.
- 8. Abhängig von Ihren Planstufen und auf dem Rahmenplan basierenden Berechnungen sind ggf. weitere Ankreuzfelder zu aktivieren:
  - (vertragl.) Soll-AZ neu berechnen:
    Sofern die Soll-Arbeitszeit aus dem Rahmenplan berechnet wird.
  - Fehlzeiten neu berechnen: Sofern der Urlaub aus dem Rahmenplan berechnet wird.

| GeoCon Plan aktualisieren     |  |
|-------------------------------|--|
| Änderungsdatum 01.10.2009 🕂 🔹 |  |
| Soll-AZ neu berechnen         |  |
| Fehlzeiten neu berechnen      |  |
| 2. Planstufe aktualisieren    |  |
|                               |  |
| Hilfe OK Abbrechen            |  |

Planstufe aktualisieren:
 Sofern auch der (ggf. bereits existente) Sollplan aktualisiert werden soll.
 Bedenken Sie, dass ggf. bereits Änderungen/Umplanungen vorgenommen wurden. Oder der Dienstplan bereits bestätigt wurde.